# metroair

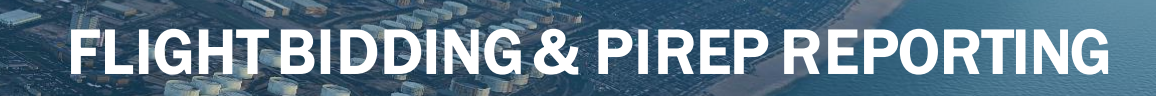

This document will serve as a guide for bidding and submitting PIREPs. There are some important things to remember:

- Pilots should always bid the flight on the website and use
   ACARS to track the flight when able to do so.
- 2. Use acceptable substitution aircraft
- 3. Manual PIREPS are a last resort
- Pilots should make sure to complete all blank spaces on the PIREP portion. Failure to do so may result in a denied PIREP.

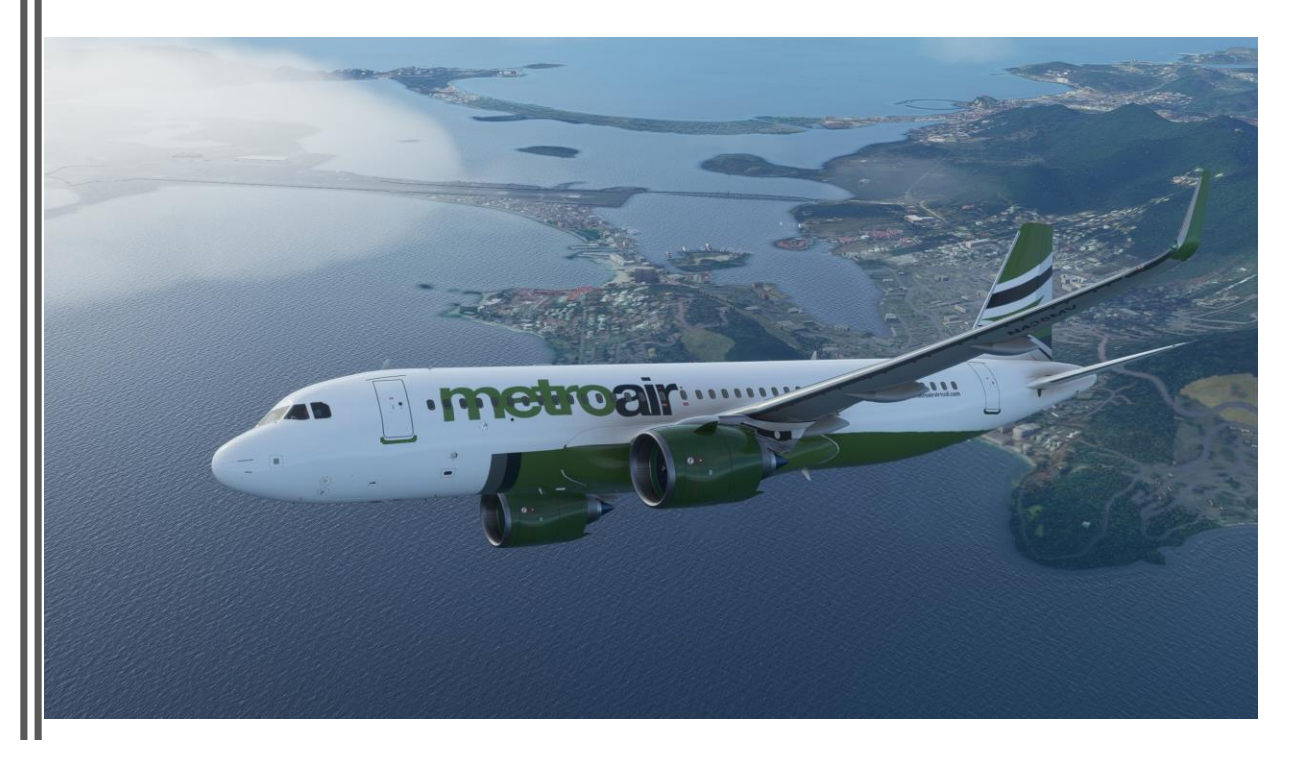

Using the Metroair Virtual website is the preferred method of bidding and submitting flights

| metroair 1                                               | I 0 ♦                                                    | Search                                |
|----------------------------------------------------------|----------------------------------------------------------|---------------------------------------|
| EGLL London Heathrow Airport                             | KBOS General Edward Lawrence Logan International Airport |                                       |
| STD 1130 UTC                                             | <b>STA</b> 1900 UTC                                      | · · · · · · · · · · · · · · · · · · · |
| Passenger - Scheduled                                    | File New Manual Pirep                                    | Flight Type                           |
| metroair <sup>2</sup>                                    | I 0 ♦                                                    | * Flight Number                       |
| KBOS General Edward Lawrence Logan International Airport | EGLL London Heathrow Airport                             |                                       |
| STD 2300 UTC                                             | <b>STA</b> 540 UTC                                       |                                       |
| Passenger - Scheduled                                    | File New Manual Pirep                                    | Code                                  |
| metroair <sup>3</sup>                                    | : 0 ♦                                                    | Departure Airport                     |
| EGLL London Heathrow Airport                             | KBOS General Edward Lawrence Logan International Airport | T                                     |
| STD 1300 UTC                                             | STA 2030 UTC                                             |                                       |
| Passenger - Scheduled                                    | File New Manual Pirep                                    | Arrival Airport                       |
| metroair 4                                               | t <b>0</b> ♦                                             | Subfleet                              |
| KBOS General Edward Lawrence Logan International Airport | EGLL London Heathrow Airport                             | · · · · · · · · · · · · · · · · · · · |
| STD 130 UTC                                              | 5TA 800 UTC                                              |                                       |
| Passenger - Scheduled                                    | File New Manual Pirep                                    | Reset                                 |
| metroair <sup>3</sup>                                    | 10 🕈                                                     | My Bids                               |
| EGLL London Heathrow Airport                             | KBOS General Edward Lawrence Logan International Airport |                                       |
| STD 1535 UTC                                             | STA 2305 UTC                                             |                                       |
| Passenger - Scheduled                                    | File New Manual Pirep                                    |                                       |

Locate a flight that you wish to fly. Flights can be found by the search fields.

| metroair 1                                               | I 😈 🖣                                                    | Search                                  |
|----------------------------------------------------------|----------------------------------------------------------|-----------------------------------------|
| EGLL London Heathrow Airport                             | KBOS General Edward Lawrence Logan International Airport | Airline                                 |
| STD 1130 UTC                                             | STA 1900 UTC                                             | ······································· |
| Passenger - Scheduled                                    | File New Manual Pirep                                    | Flight Type                             |
| metroair <sup>2</sup>                                    | I 0 🕈                                                    | · · · · · · · · · · · · · · · · · · ·   |
| KBOS General Edward Lawrence Logan International Airport | EGLL London Heathrow Airport                             | Flight Number                           |
| STD 2300 UTC                                             | 540 UTC                                                  |                                         |
| Passenger - Scheduled                                    | File New Manual Pirep                                    | Code                                    |
| metroair 3                                               | I 0 🕈                                                    | Departure Airport                       |
| EGLL London Heathrow Airport                             | KBOS General Edward Lawrence Logan International Airport | · · · ·                                 |
| STD 1300 UTC                                             | STA 2030 UTC                                             |                                         |
| Passenger - Scheduled                                    | File New Manual Pirep                                    | Arrival Airport                         |
| metroair 4                                               | 1 0 🕈                                                    | Subfleet                                |
| KBOS General Edward Lawrence Logan International Airport | EGLL London Heathrow Airport                             | · · ·                                   |
| STD 130 UTC                                              | STA 800 UTC                                              |                                         |
| Passenger - Scheduled                                    | File New Manual Pirep                                    | Reset Find                              |
| metroair <sup>,</sup>                                    | I 0 🕈                                                    | My Bids                                 |
| EGLL London Heathrow Airport                             | KBOS General Edward Lawrence Logan International Airport |                                         |
| STD 1535 UTC                                             | STA 2305 UTC                                             |                                         |
| Passenger - Scheduled                                    | File New Manual Pirep                                    |                                         |

**Flight Information Icon** 

Click on the flight information icon to view details about the flight.

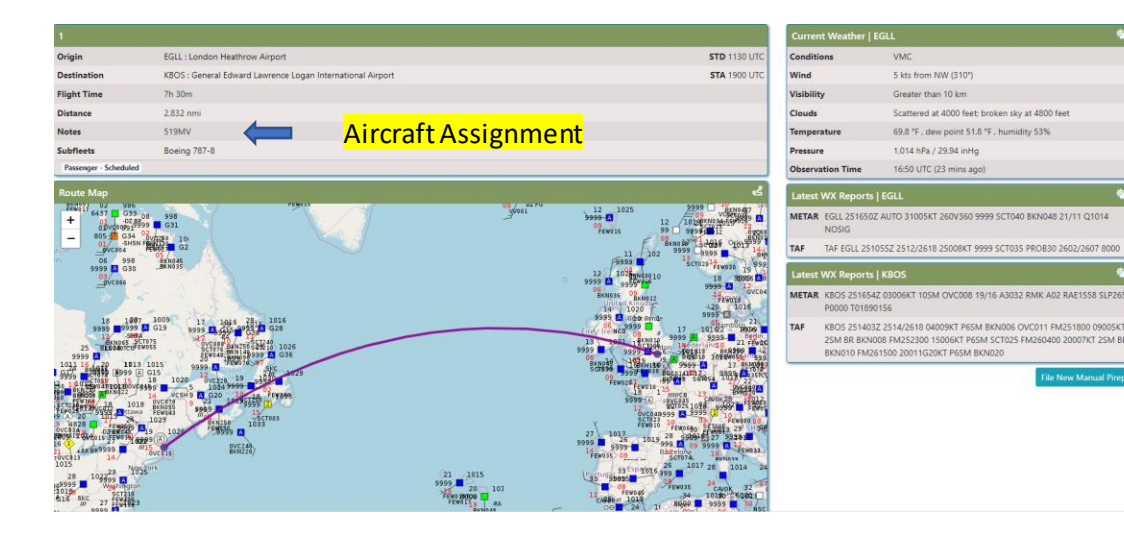

The flight information page will give you flight details. The aircraft and tail number that is to be used for the flight is located on this page.

| metroair 1<br>EGLL London Heathrow Airport<br>STD 1130 UTC<br>Presenger - Scheduled                                                                                                    | T O O<br>KBOS General Edward Lawrence Logan International Airport<br>STA 1900 UTC<br>File New Manual Pirep | Search<br>Airline<br>Flight Type  |
|----------------------------------------------------------------------------------------------------|----------------------------------------------------------------------------------------------------|-----------------------------------|
| Ress General Edward Lawrence Logan International Airport<br>870 2000 UTC<br>Presenger - Scheduled                                                                                                    | 1 0 •<br>EGLL London Heathrow Airport<br>STIA 540 UTC<br>File New Manual Pirep                             | Flight Number                     |
| Results of the strew Alrport Strew Scheduled Scheduled S | T O O<br>KBOS General Edward Lawrence Logan International Airport<br>STA 2030 UTC<br>Tile New Manual Prop  | Departure Airport Arrival Airport |
| KBOS General Edward Lawrence Logan International Airport<br>50 19 U/C<br>Prosniger - Scheduled                                                                                                    | T O O<br>EGLL London Heathrow Airport<br>STA 200 UFC<br>File New Manual Pirep                              | Subfleet Reset Find               |
| EGLL London Heathrow Airport<br>50 1553 UTC<br>Presenge - Scheduled                                                                                                    | t o v<br>KBOS General Edward Lawrence Logan International Airport<br>STA 2305 UTC<br>Tile New Manual Prop  | My Bids                           |

**Bid Flight Icon** 

Click on the bid flight Icon to bid on the flight.

### 4

### Generate Simbrief OP

| My Bids                      |                                                        |
|------------------------------|--------------------------------------------------------|
| metroair 1                   | I 0 🚺                                                  |
| EGLL London Heathrow Airport | KBOS General Edward Law ce Logan International Airport |
| STD 1130 UTC                 | STA 1900 UTC                                           |
| Passenger - Scheduled        | Generate SmBrief OFP File New Manual Pirep             |

### Latest WX Reports | MET1

 Origin
 Destination

 Latest WX Reports | EGLL
 Latest WX Reports | EGL
 Latest WX Reports | KBO

 METAR
 EGLL 2516502 AUTO 31005ICT 260/350 9999 SCTWO BINIA49 21/11 Q1014 NOSIG
 METAR 1800 251654Z 0300

 TAF
 TAF F TAF F CAL 2510552 Z512/2618 25008ICT 9999 SCTWO BINIA49 21/11 Q1014 NOSIG
 TAF KBO 251/832 Z514 2000

| Latest | Latest WX Reports   KBOS                                                                                                    |  |  |  |  |  |  |
|--------|----------------------------------------------------------------------------------------------------|--|--|--|--|--|--|
| METAR  | KBCS 251654Z 03006KT 105M OVC008 19/16 A3032 RMK A02 RAE1558 SLP265 P0000 T01890156                                                                                                  |  |  |  |  |  |  |
| TAF    | KRICS 2514032 2514/2618 04009KT P6SM BKN006 OVCD11 FN/251800 09005KT 25M BR BKN008 FN/252300 15006KT P6SM<br>SCT025 FN/260400 20007KT 25M BR BKN010 FN/261500 20011G20KT P6SM BKN020 |  |  |  |  |  |  |

| elect Aircraft for Flight MET1 | * |
|--------------------------------|---|
| Please Select an Aircraft      | τ |

### Generate Simbrief Op

Select the correct aircraft registration number listed on the flight detail page from dropdown.

| Anciarcimonnation                                                                                                    |                                                                                                    |                                                                                                    |                                           |
|----------------------------------------------------------------------------------------------------|----------------------------------------------------------------------------------------------------|----------------------------------------------------------------------------------------------------|-------------------------------------------|
| ICAO Type                                                                                                    | Registration                                                                                                    | Name                                                                                                    | – Route Finder                            |
| B788                                                                                                    | 505MT                                                                                                    | Boeing 787-8                                                                                                    | Router maer                               |
| Flight Information   MET1 (Pas                                                                                                    | senger - Scheduled)                                                                                                    |                                                                                                    | 4                                         |
| Departure                                                                                                    | Arrival                                                                                                    | Alternat                                                                                                    | e Preferred F.L                           |
| EGLL                                                                                                    | AUTO 🖌 KBOS                                                                                                    | AUTO 🖌 AUTO                                                                                                    |                                           |
| Preferred Company Route                                                                                                    |                                                                                                    |                                                                                                    |                                           |
|                                                                                                    |                                                                                                    |                                                                                                    | RouteFinder                               |
| Date of Flight (UTC)                                                                                                    | Est.Departure Time (UTC)                                                                                                    | Sch.Departure Time (UTC)                                                                                                    | Sch_Arrival Time (UTC)                    |
|                                                                                                    |                                                                                                    |                                                                                                    |                                           |
| 25JUN2021                                                                                                    | 18 : 00                                                                                                    | 1130                                                                                                    | 1900                                      |
| 25JUN2021<br>Configuration and Load Inform<br>Y [Max: 154]                                                                                                    | 18 : 00<br>Nation   505MT (Boeing 787-8)<br>E [Max: 25]                                                                                                    | 1130<br>J [Max: 35]                                                                                                    | 1900<br>đ                                 |
| 25JUN2021<br>Configuration and Load Inform<br>Y [Max: 154]<br>123                                                                                                    | 18         2         00           nation   505MT (Boeing 787-8)         6         [Max: 25]           20         20         20                                                                                                    | J [Max: 35]<br>30                                                                                                    | 1500<br>đ                                 |
| 25JUN2021<br>Configuration and Load Inform<br>Y [Max: 154]<br>123<br>Passenger Weight                                                                                                    | 18     00       Nation   S0SMT (Boeing 787-8)       E [Max: 25]       20       Baggage Weight                                                                                                    | 1130<br>J [Mac: 35]<br>30<br>Total Payload                                                                                                    | Passengers                                |
| 25JUN2021<br>Configuration and Load Inform<br>Y [Max: 154]<br>123<br>Passenger Weight<br>32,005 lbs                                                                                                    | 18         1         00           attion [\$05MT (Bosing 787-8)         E         E           20         E         Baggage Weight         E           6.055 lbs         E         E         E                                                                                                    | 1130<br>J [Mac: 35]<br>30<br>Total Payload<br>38.060 lbs                                                                                              | Passengers                                |
| 2SJUN2021<br>Configuration and Load Inform<br>Y [Max: 154]<br>123<br>Passenger Weight<br>32:005 lbs<br>Latest WX Reports   EGLL                                                                         | 18         1         00           attion [\$05MT (Bosing 787-8)         E         [Max 25]           20         Baggage Weight         6.055 lbs                                                                                                    | 1130<br>J [Mac 35]<br>30<br>Total Paylead<br>38.060 lbs<br>Latest WX Reports   KBOS                                                                   | Passengers                                |
| 25UN2021<br>Configuration and Load Inform<br>Y Max 154]<br>123<br>Passenger Weight<br>32005 lbs<br>Latest WX Reports   EGLL<br>METAR (EGL 2516502 AUTO 31005<br>NOSIG                                   | 18         1         00           attion [\$05MT (Bosing 787-8))         E         []           E         [] Max 25]         2           D         Baggage Weight                                                                                                    | 1130<br>J [Mac 35]<br>30<br>Total Payload<br>38.050 fbs<br>Latest WX Reports   KBOS<br>MTTR: KBO 2516542 0000K1 105M<br>MTTR: KBO 2516542 0000K1 105M | Passengers                                |
| 25/UN2021<br>Configuration and Load Inform<br>Y [Mac: 154]<br>123<br>Passenger Weight<br>32.005 lbs<br>Latest WX Reports   EGLL<br>MTAR EGLL 2516502 AUTO 31005<br>NOSIG<br>TaF Ta FEGL 2510552 2512/26 | 18         2         00           hation (\$ 505MT (Boeing 787-8))         E         E           E         DMax 25)         20         Baggage Weight           6.055 lbs         6.055 lbs         6.055 lbs         6.055 lbs           K1 260V360 9999 SCT040 BKN048 21/11 Q1014         B250BKT 9999 SCT045 BKN048 2602/2607 B000         6.055 lbs | 1130                                                                                                    | TOVCON 19/16 A3032 RMK A02 RAF1558 SLP266 |

| Planning Options                    |                     | Æ        |
|-------------------------------------|---------------------|----------|
| Cruise Fuel Policy:                 | Cost Index (CI)     | ×        |
| Cost Index (CI):                    | AUTO                |          |
| Contingency Fuel:                   | 5% or 05 MIN        | ×        |
| Reserve Fuel:                       | 30 MIN              | ~        |
| SID/STAR Type:                      | RNAV                | ~        |
| Step Climbs:                        | Enabled             | ~        |
| ETOPS Planning:                     | Disabled            | ~        |
| Alternate Airports:                 | 2                   | ~        |
| Briefing Options                    |                     |          |
| OFP Units:                          | LBS                 | ~        |
| OFP Format:                         | Lido                | ~        |
| Detailed Navlog:                    | Enabled             | ~        |
| Runway Analysis:                    | Enabled             | ~        |
| Airport NOTAMs:                     | Enabled             | ~        |
| FIR NOTAMs:                         | Disabled            | ~        |
| Flight Maps:                        | Detailed            | ~        |
|                                     |                     | _        |
| Extra Fuel                          |                     | <b>_</b> |
| Extra Fuel<br>Tankering Recommended | Imperial Tonnes 0.0 |          |

Fill in your desired settings on the right side of the plan. The configuration load is the number of passengers from each fare class on the aircraft. These numbers will transfer to ACARS. Click on Route Finder

### RouteFinder RouteFinder Basic IFR route generator - free version Departure .... : eqll (example: LIRF) / Country Code: (optional) Dectination kbos (example: EGLL) / Country Code: \_\_\_\_\_ (optional) and FL330 Level: Both V Database: Cycle 2106 V Enroute altitude: between FL330 Use SIDs Use STARs RNAV equipped TACAN routes NATs: Enabled V Click Find Route RouteFinder is at: <u>http://rfinder.asalink.net/</u> Find route 2021-06-18 14:30 // Recently added aircraft types in Flight Planner 18 C25B - Cessna Citation CJ3 CL30 - Bombardier Challenger 300 C25M - Cessna Citation M2 E35L - Embraer Legacy 600 E50P - Embraer Phenom 100E E545 - Embraer Legacy 450 F2TH - Dassault Falcon 2000EX FA7X - Dassault Falcon 7X GLEX - Bombardier Global Express GLF5 - Gulfstream G550 HDJT - Honda Jet 2021-01-23 11:30 / RouteFinder interactive Flight Planner available upon subscription (info About RouteFinder) ircraft: E145 - Em ETAR EGLL 251650Z AUTO 31005KT 260V360 9999 SCT040 BKN048 21 -Automatic Routing Departure: EDDM Destination: LIPZ Requested FL: 290 EDOM . Close

Enter the flight departure and destination. Click find route.

### **Enter Flight Departure & Destination**

| Route    | Find     | er         |          |                                                                                         | × |
|----------|----------|------------|----------|-----------------------------------------------------------------------------------------|---|
| VEDOD    |          | 210        | 04       | N20120120 00" H0121222122 00" VEDOD                                                     |   |
| TERTO    |          | 218        | 30       | N30 56 12 6.99 W012 22 23.99 VLC00                                                      |   |
| I TMAI   |          | 223        | 403      | N25 00 00 00" W017 37 31 00" I TMAI                                                     |   |
| TSOKA    |          | 214        | 206      | N22°04'52'09" W010'35'23'09" TOKA                                                       |   |
| TREPA    |          | 213        | 120      | N20 21 53 00" W020 41 50 00" IDEDA                                                      |   |
| NEMDO    |          | 232        | 210      | N18°05'56.99" W023°31'53.99" NEMDO                                                      |   |
| SVT      | 333      | 232        | 116      | N16°49'44.89" W025°03'52.60" SAO VICENTE                                                |   |
| EDIPA    |          | 241        | 81       | N16°07'54.99" W026°15'59.99" EDIPA                                                      |   |
| KENOX    |          | 241        | 151      | N14°48'36.00" W028°29'35.99" KENOX                                                      |   |
| SAGRO    |          | 212        | 289      | N10°35'00.00" W030°51'47.99" SAGRO                                                      |   |
| DIGUN    |          | 211        | 63       | N09°39'38.99" W031°22'13.99" DIGUN                                                      |   |
| POKSI    |          | 309        | 221      | N11°51'03.99" W034°23'02.00" POKSI                                                      |   |
| IRELA    |          | 309        | 220      | N14°00'00.00" W037°25'59.99" IRELA                                                      |   |
| PAKER    |          | 301        | 169      | N15°20'00.00" W040°00'00.00" PAKER                                                      |   |
| BUTUX    |          | 301        | 348      | N18°00'00.00" W045°22'48.00" BUTUX                                                      |   |
| FIVZE    |          | 302        | 918      | N25°00'00.00" W060°00'00.00" FIVZE                                                      |   |
| KOZIK    |          | 300        | 230      | N26°48'26.74" W063°45'01.63" KOZIK                                                      |   |
| PIREX    |          | 350        | 157      | N29°22'27.69" W064°19'16.27" PIREX                                                      |   |
| TONEY    |          | 356        | 51       | N30°13'23.23" W064°25'24.36" TONEY                                                      |   |
| BDA      | 113.9    | 356        | 129      | N32°21'51.78" W064°41'22.46" BERMUDA                                                    |   |
| BOVIC    |          | 330        | 180      | N34°52'24.53" W066°40'03.29" BOVIC                                                      |   |
| KINER    |          | 326        | 129      | N36°34'27.23" W068°17'14.81" KINER                                                      |   |
| TILED    |          | 325        | 53       | N37°15'57.93" W068°58'23.75" TILED                                                      |   |
| MARIG    |          | 325        | 82       | N38°19'42.39" W070°03'34.26" MARIG                                                      |   |
| ISLES    |          | 323        | 88       | N39°25'36.84" W071°18'48.60" ISLES                                                      |   |
| DUMPR    |          | 306        | 37       | N39°44'42.36" W071°59'32.64" DUMPR                                                      |   |
| BLUUU    |          | 304        | 32       | N40°00'50.39" W072°36'06.11" BLUUU                                                      |   |
| DOGRS    |          | 306        | 10       | N40°06'13.32" W072°47'45.95" DOGRS CODV ROULE                                           |   |
| FATON    |          | 304        | 13       | N40°12'27.40" W073°02'21.52" FATON                                                      |   |
| SHERL    |          | 312        | 5        | N40°15'20.54" W073°07'18.25" SHERL                                                      |   |
| DUNEE    |          | 47         | 6        | N40°19'24.37" W073°02'26.06" DUNEE                                                      |   |
| SARDI    |          | 47         | 16       | N40°31'26.61" W072°47'55.87" SARDI                                                      |   |
| KIFLE    |          | 49         | 14       | N40°41'24.17" W072°34'54.89" KIFLE                                                      |   |
| KBOS     |          | 39         | 123      | N42°21'46.60" W071°00'23.00" GENERAL EDWARD LAWRENCE LOGAN                              |   |
| Tracks   | are mag  | netic,     | distanc  | es are in nautical miles.                                                               |   |
| EGLL SI  | ED GASGU | N866       | SAM N6   | LELNA UN621 BASIK UN90 NOVAN UN864 MONTO UN857 TERTO DCT LIMAL UN873 IPERA UW43 SVT     |   |
| NUW46 KE | STAR KBC | 41 DI<br>S | GUN UL4: | IS BUIUX L435 KOZIK L462 PIREX M590 BDA M591 BOVIC L461 MARIG Y483 SHERL J55 SARDI Q439 |   |
| [Back]   |          |            |          |                                                                                         | - |
|          |          |            |          |                                                                                         |   |
|          |          |            |          | Close                                                                                   |   |

Copy the route given at the bottom of the page.

### ICAO Type Registration Name Cruise Fuel Policy: Cost Index (CI) 8788 505MT Boeing 787-8 Cost Index (CI): AUTO ntingency Fue 5% or 05 MIN Reserve Fuel: 30 MIN AUTO Y KBOS AUTO Y AUTO SID/STAR Type: RNAV EGLL SID GASGU N86 UN621 BASIK UN90 NOVAN UN864 MONTO UN857 TERTO DCT LIMAL UN873 IPERA UW43 SVT UW46 KENI ep Climbs Enabled Est.Departure Time (UTC) Date of Flight (UTC Sch.Departure Time (UTC Sch.Arrival Time (UTC) TOPS Planning: Disables 18 00 1130 1900 nate Airports 505MT (Boeing 787-8) E [Max: 25] J [Max: 35] Y [Max: 154] OFP Units: LBS Baggage Weight Total Payload OFP Format: Lido Passenger Weigh 32.005 lbs 6.055 lbs 38.060 lbs Enabled nway Analysi: Enabled METAR EGLL 251650Z AUTO 31005KT 260V360 9999 SCT040 BKN048 21/11 Q1014 METAR KBOS 251654Z 03006KT 105M OVC008 19/16 A3032 RMK A02 RAE1558 SLP2 irport NOTAM: Enabled NOSIG P0000 T01890156 Disabled IR NOTAMS: TAF EGLL 251055Z 2512/2618 25008KT 9999 SCT035 PROB30 2602/2607 800 KBOS 251403Z 2514/2618 04009KT P6SM BKN005 OVC011 FM251800 09005 25M BR BKN008 FM252300 15006KT P65M SCT025 FM260400 20007KT 25M B Detailed light Maps: BKN010 FM261500 20011G20KT P65M BKN020 Imperial Tonnes 0.0 Click Generate Simbrief Op imBrief OFP

Paste the route here

Paste the route in the preferred company route blank. Click on Generate Simbrief Op

### 7

### Simbrief Op & Maps

|                                                   |                                                             | •                                                                |                                                         |                                                     |                                            |                                               |                              |    |
|---------------------------------------------------|-------------------------------------------------------------|------------------------------------------------------------------|---------------------------------------------------------|-----------------------------------------------------|--------------------------------------------|-----------------------------------------------|------------------------------|----|
| Summary & ATC                                     |                                                             | OFP & Maps                                                       | Weather                                                 | Prefile New I                                       | Manual PIREP                               | Genera                                        | te New SimBrief OFP          | I  |
| MET1                                              | MET1                                                        | 505MT                                                            | B787-8                                                  | ATC Flight Plan                                     |                                            |                                               | *                            | Ē  |
| Flight Number                                     | Callsign                                                    | Registration                                                     | Туре                                                    | (FPL-MET1-IS                                        |                                            |                                               |                              | 1  |
| EGLL / Rwy.27R                                    | KBOS / Rwy.15R                                              | KJFK / Rwy.22R                                                   | 13h 27m                                                 | -EGLL1800                                           | D4J5MIRWAT/LBIDI                           |                                               |                              |    |
| Origin                                            | Destination                                                 | Alternate                                                        | EET                                                     | -N0500F350 SID GASGU N8<br>NOVAN/N0495F370 UN864 I  | MONTO UN857 TERTO (                        | DCT LIMAL/N0494F380 U                         | N873                         |    |
| 40760 lbs                                         | 308054 lbs                                                  | 473798 lbs                                                       | 327296 lbs                                              | IPERA UW43 SVT UW46 KEN<br>DIGUN UL435 BUTUX L435 I | JOX/N0489F390 UN741<br>KOZIK/N0484F410 L46 | 2 PIREX M590 BDA/N048                         | 41<br>6F400                  |    |
| Est.Payload                                       | Est.ZFW                                                     | Est.TOW                                                          | Est.LW                                                  | M591 BOVIC L461 MARIG Y4<br>-KBOS1327 KJFK          | 383 SHERL/N0488F410                        | 1355 SARDI Q439 RIFLE S                       | ITAR                         |    |
| 166300 lbs                                        | 146510 lbs                                                  | 19250 lbs                                                        | 11920 lbs                                               | -PBN/A1B1C1D1L101S2 DO<br>GMMM0214 GCCC0312 GVS     | F/210625 REG/505MT<br>C0441 GOOO0550 TTZ   | EET/LFFF0024 LECM0104<br>P0724 KZWY0825 KZNY1 | 230                          |    |
| Min.Block Fuel                                    | Trip Fuel                                                   | Landing Fuel                                                     | Min Diversion                                           | KZBW1251 SEL/BKFS RVR/5<br>AIRLINES)                | 00 OPR/MET PER/D RM                        | MK/TCAS METROAIR VIRT                         | UAL                          |    |
| 35000                                             | C1160                                                       | 246/009                                                          | 2                                                       | View Route > SkyVector                              |                                            | File                                          | ATC > IVAO File ATC > VATSIM |    |
| Init. Altitude                                    | CRZ Fuel Policy                                             | Avg.CRZ WIND                                                     | CRZ ISA DEV                                             | Downloads                                           |                                            |                                               | ف                            | į, |
| LOAD DISTRIBU                                     | TION Y 123 E 20 J 30                                        | NOTICE: SID OR FI                                                | IX "SID" NOT FOUND                                      | phpVMS ACARS                                        |                                            |                                               |                              | -  |
| Dispat                                            | ch Remarks                                                  | NOTICE: STAR OR FI                                               | IX "STAR" NOT FOUND                                     |                                                     |                                            |                                               | Download                     | Ĩ  |
|                                                   |                                                             | System                                                           | n Remarks                                               |                                                     |                                            |                                               |                              |    |
| SID GASGU N866 SAM N63<br>UN873 IPERA UW43 SVT UV | LELNA UN621 BASIK UN90 NOVA<br>46 KENOX/N0489F390 UN741 SAG | N/N0495F370 UN864 MONTO UN857<br>GRO/N0487F400 UN741 DIGUN UL435 | TERTO DCT LIMAL/N0494F380<br>BUTUX L435 KOZIK/N0484F410 | Flight Crew                                         | C CIONDANIO                                | 2                                             |                              | ſ  |
| L462 PIREX M590 F                                 | 3DA/N0486F400 M591 BOVIC L461                               | MARIG Y483 SHERL/N0488F410 J55 S                                 | ARDI Q439 RIFLE STAR                                    | First Officer UUTA                                  | N DYFR                                     | Flight Attendant                              | TINA GIBSON                  |    |
|                                                   |                                                             | Route                                                            |                                                         |                                                     |                                            | Flight Attendant                              | PAT SOTO                     |    |
|                                                   |                                                             |                                                                  |                                                         |                                                     |                                            | Flight Attendant                              | SERGIO MCPHERSON             |    |
|                                                   |                                                             |                                                                  |                                                         |                                                     |                                            | Flight Attendant                              | KATIE HARDY                  |    |
|                                                   |                                                             |                                                                  |                                                         |                                                     |                                            | Flight Attendant                              | SIMON NAVARRO                |    |
|                                                   |                                                             |                                                                  |                                                         |                                                     |                                            | Flight Attendant                              | MARTA CURTIS                 |    |
|                                                   |                                                             |                                                                  |                                                         |                                                     |                                            | Flight Attendant                              | ELBERT HORTON                |    |

This screen will provide details for your flight. To see the entire Simbrief Op click Op&Maps

| ŵ     | ATP Captain                              |                                          |                           |
|-------|------------------------------------------|------------------------------------------|---------------------------|
| Ţ     |                                          |                                          |                           |
| ۲     | Current Location<br>泴 KBNA               | Total Flights<br>타는 38                   | Flight Time<br>ⓒ 111h 41m |
| . م   | Click to open curr                       | ent flight bids                          |                           |
| ;<br> | We're Hiring!                            |                                          |                           |
| \$    | Go check out our staff openings at http: | ://metroairvirtual.com/RecruitStaff.html |                           |

Open and login to ACARS. Click on the spyglass to locate your flight bid.

<mark>Click Load</mark>

| ≡   | Flight Number | SimBrief Plan | Departure | Arrival | Flight Time | Distance (nmi) |      |
|-----|---------------|---------------|-----------|---------|-------------|----------------|------|
| _   | MET318        | Yes           | KBNA      | KDFW    | 1h 30m      | 548.07         | Load |
| ŵ   | I             |               |           |         |             |                |      |
| Ð   |               |               |           |         |             |                |      |
| ⊕   |               |               |           |         |             |                |      |
| Q   |               |               |           |         |             |                |      |
| Ē   |               |               |           |         |             |                |      |
|     |               |               |           |         |             |                |      |
| r}- |               |               |           |         |             |                |      |

Your current flight bids will be displayed here. Click on load to load the flight bid along with the Simbrief Plan.

| =               | Flight Info                                                                      |                                                            |           |                     |            |                        |
|-----------------|----------------------------------------------------------------------------------|------------------------------------------------------------|-----------|---------------------|------------|------------------------|
| ŝ               | Airline                                                                          | Flight Number                                              |           | Leg                 | Code       | Flight Type            |
| -               | - MetroAir Virtual Airlines 🗠                                                    | 318                                                        |           |                     |            | Passenger $\checkmark$ |
| ٢               | Flight Plan                                                                      |                                                            |           |                     |            |                        |
| 0               | Departure Arriva                                                                 | 1                                                          |           |                     |            |                        |
| :==             | KBNA >                                                                           | KDFW                                                       |           | Load                | Flightplan | Clear Flightplan       |
|                 |                                                                                  | Nashville Intl $ ightarrow$ 556.69nm $ ightarrow$ Dallas F | ort Worth | ntl                 |            |                        |
| $n_{L}^{2} \gg$ | BGDDY DANLS LIT MEEOW FEWWW PROWD LETHR NECKK SAYLR SEEVR BRDJE NUSSS YAHBT KDFW |                                                            |           |                     |            |                        |
|                 | Aircraft<br>587CL   Airbus A319   Airbus A319 (319)                              |                                                            |           |                     |            | ~                      |
|                 | Fare                                                                             | Passenger Count                                            | Max Cap   | acity               |            |                        |
|                 | Y                                                                                | 79                                                         | 94        |                     |            |                        |
|                 | E                                                                                | 14                                                         | 18        |                     |            |                        |
|                 | J                                                                                | 9                                                          | 12        |                     |            |                        |
|                 | Flight Settings                                                                  |                                                            |           |                     |            |                        |
| $\otimes$       |                                                                                  | <mark>Clic</mark> ł                                        | Start     | Flight <sup>ı</sup> |            | Start Flight           |

All of the flight information will be displayed here. This includes, flight number, route, departure airport, arrival airport, aircraft, and passenger load. Click start flight once you have loaded your simulator and your plane is at the departure airport.

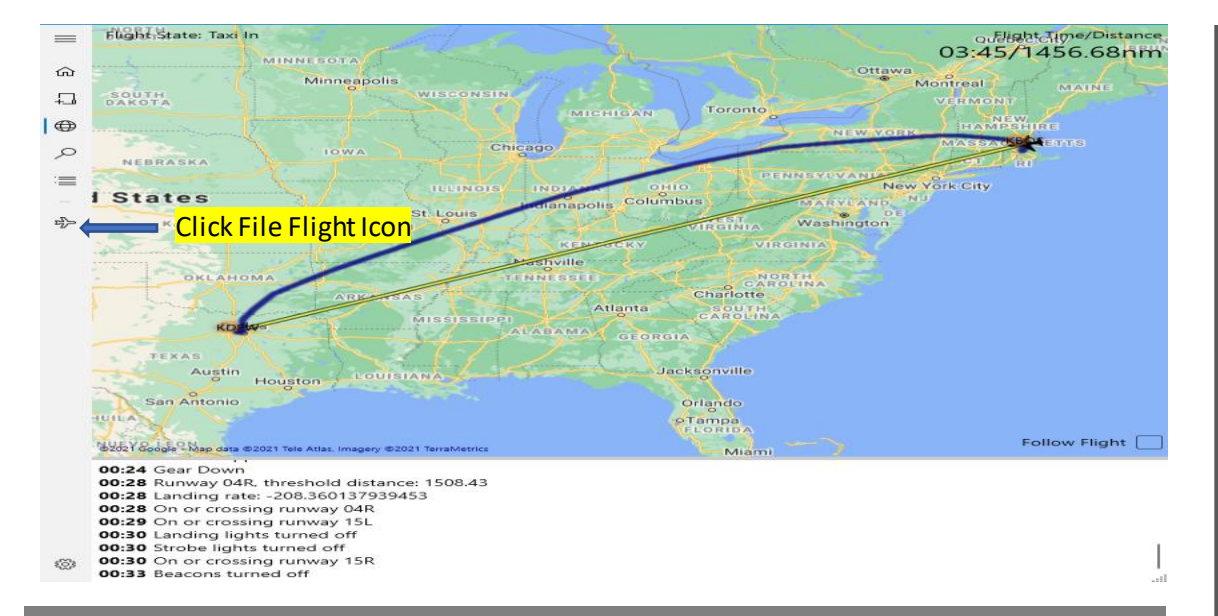

When the flight is complete click the File Flight Icon. This will upload your PIREP to the website for review.

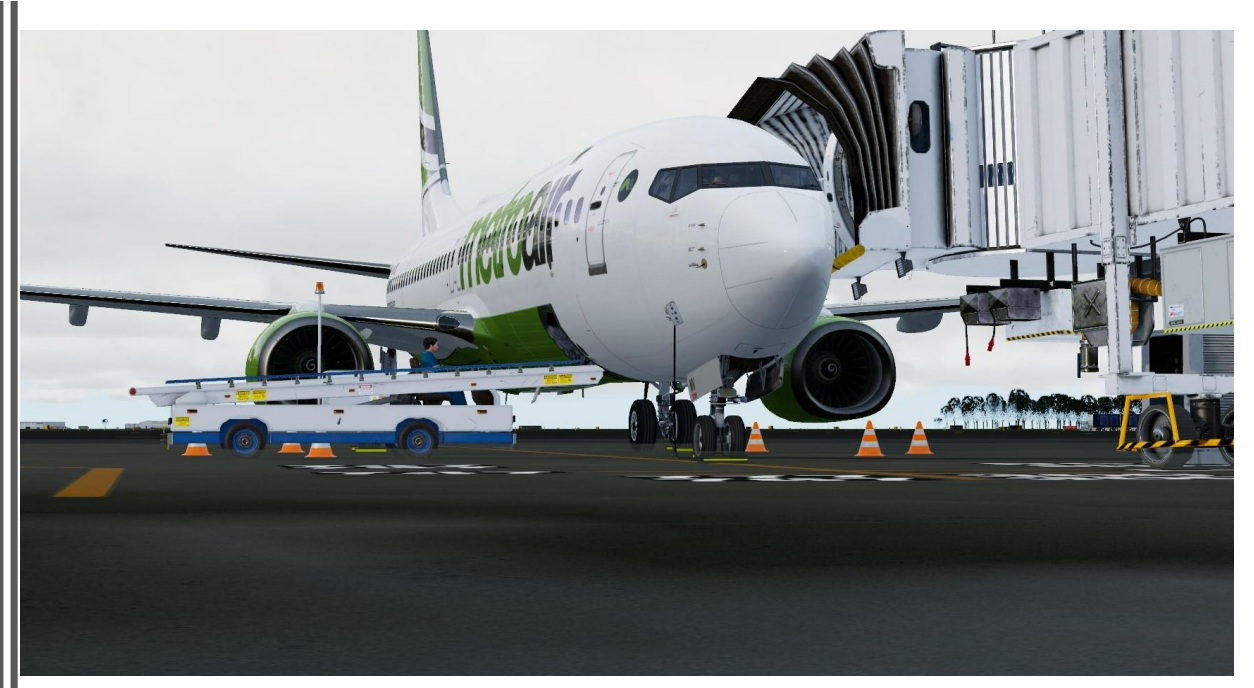

### Filing a Flight Using Acars Only

Using the Acars system is done only when substituting an acceptable aircraft on a flight Example: Dash8 is acceptable for a ERJ145 a 787-9 is not

### Click on New Flight Icon

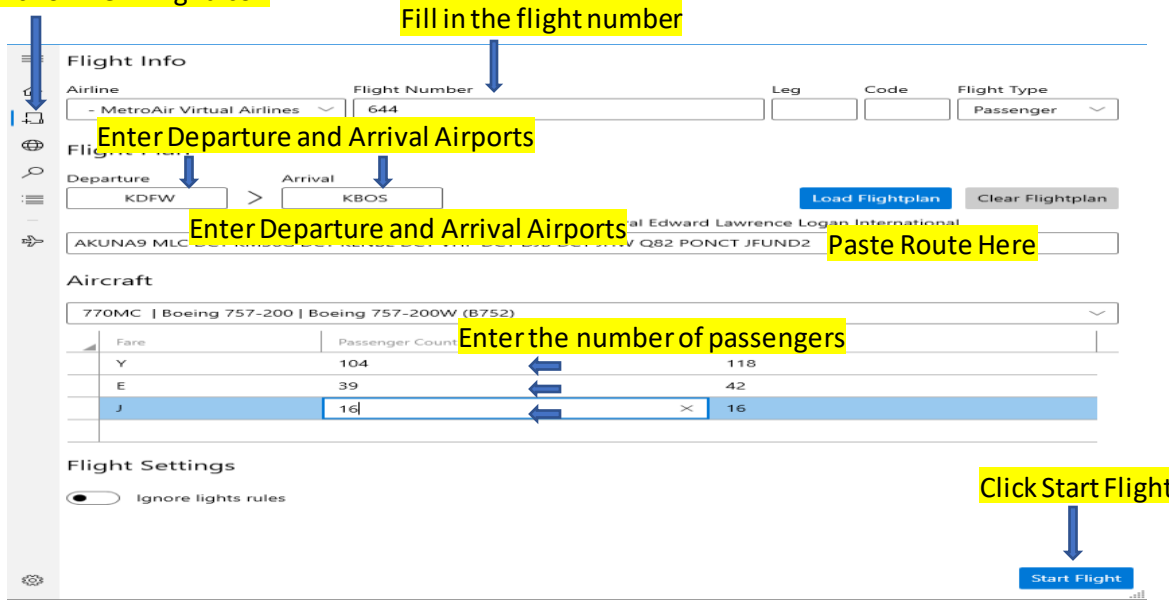

Login to the ACARS system. Click on the New Flight Icon. Enter the flight number in the blank provided. Enter the departure and destination airports. Paste your route in the blank provided. Use the scroll menu to find an acceptable substitution. Complete the passneger count for each fare class in the provided blanks. DO NOT LEAVE THESE BLANKS EMPTY. The maximum number of passengers for each fare is listed to the right. Make sure your simulator is loaded and click Start Flight.

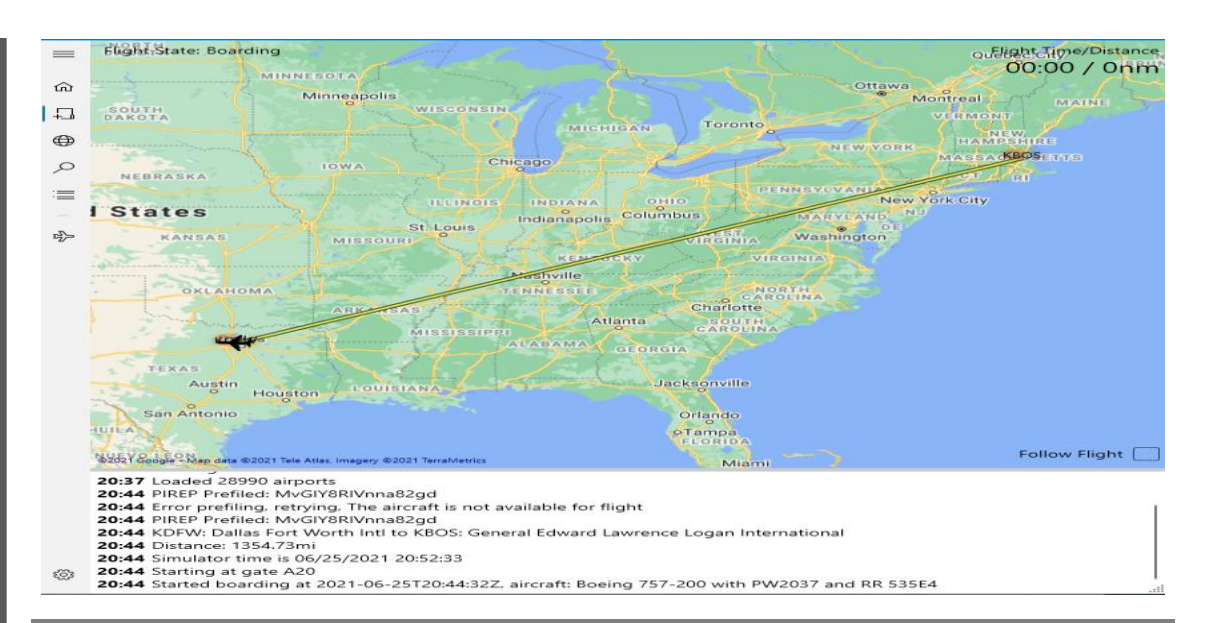

### ACARS will load all of the flight information and begin to track your flight.

### Filing a Flight Using ACARS Only

Using the ACARS system is done only when substituting an acceptable aircraft on a flight Example: Dash8 is acceptable for a ERJ145 a 787-9 is not

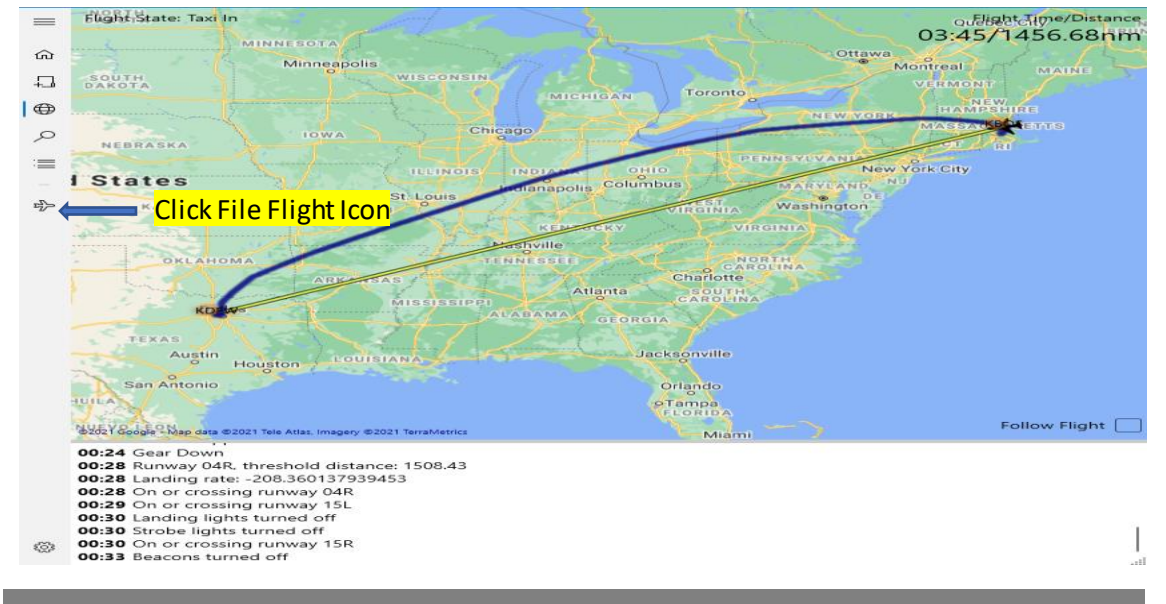

When the flight is complete click the File Flight Icon. This will upload your PIREP to the website for review.

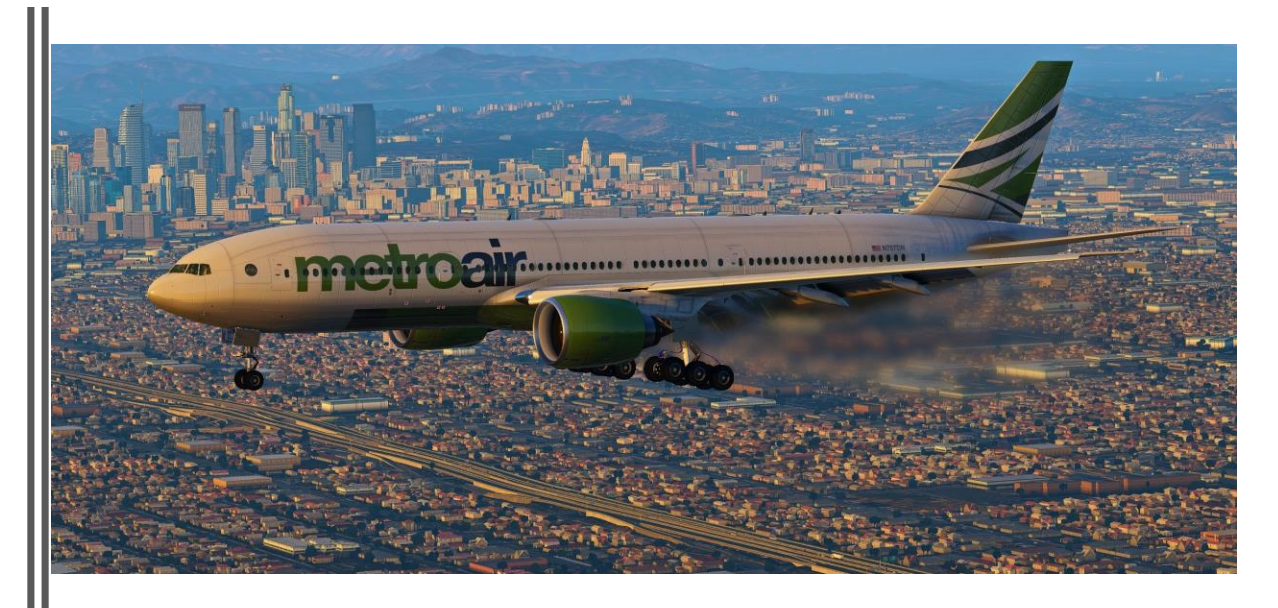

### Filing a Manual Pirep

Filing a manual PIREP is done as a last resort. Pilots should not make it a habit to file manual PIREPs. Every effort should be made to use the two prior methods.

| metroair                                                 |                                         | 1 🚯      |           |
|----------------------------------------------------------|-----------------------------------------|----------|-----------|
| EGLL London Heathrow Airport                             | KBOS General Edward Lawrence Logan Inte | rnationa | l Airport |
| STD 1130 UTC                                             |                                         | STA      | 1900 UTC  |
| Passenger - Scheduled                                    | Generate SimBrief OFP File N            | ew Manu  | ial Pirep |
| metroair <sup>2</sup>                                    |                                         | t 🖸      | •         |
| KBOS General Edward Lawrence Logan International Airport | EGLL London H                           | leathrow | v Airport |
| STD 2300 UTC                                             |                                         | STA      | 540 UTC   |
| Passenger - Scheduled                                    | Click File New Manual PIREP             | ew Manu  | ial Pirep |
| metroair 3                                               |                                         | 1 i      | •         |
| EGLL London Heathrow Airport                             | KBOS General Edward Lawrence Logan Inte | rnationa | l Airport |
| STD 1300 UTC                                             |                                         | STA      | 2030 UTC  |
| Passenger - Scheduled                                    | File N                                  | ew Manu  | ial Pirep |
| metroair 4                                               |                                         | 1 i      | •         |
| KBOS General Edward Lawrence Logan International Airport | EGLL London H                           | leathrow | v Airport |
| STD 130 UTC                                              |                                         | STA      | 800 UTC   |
| Passenger - Scheduled                                    | File N                                  | ew Manu  | ial Pirep |
| metroair 5                                               |                                         | 1 🖲      | •         |
| EGLL London Heathrow Airport                             | KBOS General Edward Lawrence Logan Inte | rnationa | l Airport |
| STD 1535 UTC                                             |                                         | STA      | 2305 UTC  |
| Passenger - Scheduled                                    | File N                                  | ew Manu  | al Pirep  |

Select the flight that you wish to file a manual PIREP for. Click on File New Manual PIREP.

### New Flight Report

| Flight Information                        |                                                                  |                                  |         |                       | i |
|-------------------------------------------|------------------------------------------------------------------|----------------------------------|---------|-----------------------|---|
| Airline                                   | Flight Number/Code/Leg                                           |                                  |         | Flight Type           |   |
| MetroAir Virtual Airlines 🔹               | 1                                                                | 1 Code (optional) Leg (optional) |         | Passenger - Scheduled | - |
| Flight Time                               | Distance (nmi)                                                   |                                  |         | Level (feet)          |   |
| Hours Minutes                             |                                                                  |                                  |         |                       |   |
| Departure/Arrival Information Select Airc | raft                                                             |                                  |         |                       | ۲ |
| Departure Airport                         | i ai c                                                           | Arrival                          | Airport |                       |   |
| EGLL - London Heathrow Airport            | KBOS - General Edward Lawrence Logan International Airport (hub) |                                  |         |                       |   |
| Aircraft Information                      |                                                                  |                                  |         |                       | 8 |
| Aircraft                                  | Block Fuel (Ibs)                                                 |                                  |         | Fuel Used (lbs)       |   |
|                                           |                                                                  |                                  |         |                       |   |
| Route                                     |                                                                  |                                  |         |                       | ് |
| Route                                     |                                                                  |                                  |         |                       |   |
|                                           |                                                                  |                                  |         |                       |   |
| Remarks                                   |                                                                  |                                  |         |                       | ୟ |
| Notes                                     | ies A                                                            |                                  |         |                       |   |

Select an aircraft from the drop down menu.

### Filing a Manual Pirep

Filing a manual PIREP is done as a last resort. Pilots should not make it a habit to file manual PIREPs. Every effort should be made to use the two prior methods.

### **New Flight Report**

| Flight Information             |                        |                                 |                                  | •    |
|--------------------------------|------------------------|---------------------------------|----------------------------------|------|
| Airline                        | Flight Number/Code/Leg | Fligh                           | nt Type                          |      |
| MetroAir Virtual Airlines 🔹    | 1 Code (optiona        | l) Leg (optional) Pas           | senger - Scheduled               | •    |
| Flight Time                    | Distance (nmi)         | Leve                            | l (feet)                         |      |
| COMPLETE MirCOMPLETE           | COMPLETE               |                                 | COMPLETE                         |      |
| Departure/Arrival Information  |                        |                                 |                                  | ۲    |
| Departure Airport              | Arri                   | ival Airport                    |                                  |      |
| EGLL - London Heathrow Airport | - KE                   | 3OS - General Edward Lawrence I | ogan International Airport (hub) | -    |
| Aircraft Information           |                        |                                 |                                  |      |
| Aircraft                       | Block Fuel (lbs)       | Fuel                            | Used (lbs)                       |      |
| Boeing 777-300ER - 778MT 🔹     | COMPLETE               |                                 | COMPLETE                         |      |
| Fares                          |                        |                                 |                                  | •••• |
| Y (Passenger, code Y)          | E (Passenger, code E)  | J (Pa                           | ssenger, code J)                 |      |
|                                | COMPLETE               |                                 | COMPLETE                         |      |
| F (Passenger, code F)          |                        |                                 |                                  |      |
| COMPLETE                       |                        |                                 |                                  |      |
| Route                          |                        |                                 |                                  | ംട്  |
|                                |                        |                                 |                                  |      |
|                                |                        |                                 |                                  | /_   |

Complete ALL HIGHLIGHTED FIELDS. In the remarks portion state why it was necessary to file a manual PIREP. Failure to complete all fields could result in a denied PIREP.

| Flight Time Multiplier      | =                                    |
|-----------------------------|--------------------------------------|
| Hours                       | Minutes                              |
|                             |                                      |
| Multiplier                  | Result                               |
|                             |                                      |
|                             | Calculate                            |
|                             | Delete PIREP Save PIREP Submit PIREP |
|                             |                                      |
| Once all information keekee | Click Submit P                       |
| PIR                         | EP to the website for review.        |

WE TAKE YOU VIRTUALLY ANYWHERE

metroair.